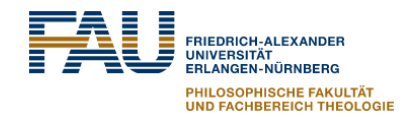

## Anwender\*innen Hinweisblatt zu Zoom

## Zoom: Grundlegendes

- Zoom (https://fau.zoom.us/) ist ein professioneller Online-Service für Video-Gruppenmeetings. Die Philosophische Fakultät und Fachbereich Theologie wird Zoom für ihre "interaktive Echtzeitlehre" – sprich: Online-Gruppentreffen – verwenden. Die Bedienung von Zoom ist kinderleicht und setzt keinerlei IT-Expertise voraus.
- Sie benötigen einen PC/Laptop oder ein Tablet <u>mit Webcam und Mikrofon</u>. Ein Handy funktioniert auch, ist aber wegen der geringen Bildschirmgröße nur bedingt zu empfehlen.
- Beachten Sie die Anleitungen des <u>Rechenzentrums</u> und von <u>schnell digital!</u> zur Installation und Verwendung von Zoom.
- Einladungen zu einem Zoom-Meeting können eine Meeting-ID und/oder einen Internetlink enthalten. Stellen Sie im eigenen Interesse sicher, dass der Link authentisch ist und keine Betrugsmail vorliegt. Der Beitritt über die Meeting-ID ist auf jeden Fall sicherer.
- Bitte geben Sie beim Login Ihren Vor- und Nachnamen an, damit die Kursleiter\*innen Sie identifizieren können. Sie haben aber auch die Möglichkeit, Ihren Zugang zu Zoom über das IDM-Portal zu <u>pseudonymisieren</u>. In diesem Fall teilen Sie ihren Kursleitern Ihr Pseudonym bitte mit, damit diese Sie identifizieren können.
- Bitte wählen Sie "Mein Video ausschalten", soweit von den Veranstaltungsleiter\*innen nicht anders gefordert. Sie sparen damit wertvolle Bandbreite. Wenn Sie eingeloggt sind und ein Bild hinterlegt haben, erscheint das anstelle des Videobildes.

## Im Zoom Meeting: Anzeige & Steuerelemente für Teilnehmer\*innen

- Sie können zwischen "Galerieansicht" und "Sprecheransicht" wählen. (In Windows ist der Wahlknopf oben am Rand etwas rechts von der Mitte.) Bei der Galerieansicht sehen Sie alle Teilnehmer\*innen gleichzeitig, bei der Sprecheransicht ein größeres Bild der Sprecher\*in.
- Mein Mikrofon stummschalten EIN/AUS (auch per Tastenkombination: Alt + A)
- Die Stummschaltung kurz aufheben (Leertaste gedrückt halten)
- Elektronisch **die Hand heben** EIN/AUS (auch per Tastenkombination: Alt+Y). Sieht die Veranstalter\*in.

Hinweis: Das Informationsblatt greift Ideen und Formulierungen der entsprechenden Handreichung der Abteilung Philosophie, Universität Bielefeld (<u>https://www.uni-bielefeld.de/philosophie/</u>) auf. Wir danken den Kolleg\*innen dort für die Erlaubnis der Weiterverwendung.